# TV smart box AB-R3

# Zapnutí/vypnutí a režim spánku

- 1. Připojte box k TV pomocí kabelu HDMI
- 2. Připojte box k napájecímu adaptéru, připojte myš nebo jiná vstupní zařízení
- 3. Po připojení zařízení a kabelu se kontrolka napájení rozsvítí modře
- 4. Po odpojení zařízení a kabelu se kontrolka napájení zhasne
- 5. V režimu spánku se zařízení probudí, když stisknete tlačítko napájení na dálkovém ovladači.

### Otevírání aplikace

- Pomocí kláves se špikami na dálkovém ovládání vyberete požadovaný program
- Kliknutím na tlačítko OK potvrdíte vybraný program

## Přepínání aplikací

- "moje aplikace" pro zobrazení naposledy použitých programů
- Klikněte na program pro libovolné přepínání aplikace

## Ukončení aplikací

- Kliknutím na ikonu zobrazíte naposledy použité programy
- Vyberete jeden z nich
- Kliknete, podržíte a přetažením do prázdné oblasti aplikaci zavřete

#### ! Pozor ! Tato funkce platí pouze v režimu Mouse mode

# Čtení dat externího úložiště

## Přečtěte si U disk

- 1. Vložte U flash disk nebo vyměnitelný pevný disk do USB portu ve stavu zapnuto
- 2. Ikona se objeví v levém horním rohu plochy
- 3. Otevřete "FILEBROWSER", identifikované USB(A: ) se objeví pod "Local Disk"
- 4. U disk je nyní k dispozici

#### Přečtěte si TF kartu

- 1. Vložte TF kartu do zařízení ve stavu zapnuto
- 2. Ikona se objeví v levém horním rohu plochy
- 3. Otevřete "FILEBROWSER", identifikované USB(A: ) se objeví pod "Local Disk"
- 4. TF karta je nyní k dispozici

#### Funkce WiFi

- 1. Domovská obrazovka
- 2. Nastavení sítě
- 3. Vyberte WiFi síť
- 4. Zadejte heslo
- 5. Připojte se

# Jak přeformátovat TV BOX?

- 1. Dekomprimujte stažený firmware (ROM) do kořenového adresáře a na SD kartu (nejdříve musíte zformátovat)
- 2. Vložte SD kartu do vypnutého boxu (není zapojen napájecí kabel) bez připojeného externího úložiště USB
- 3. Pomocí párátka zasuňte do AV portu Boxu, stiskněte a podržte skryté tlačítko při zapojování napájení
- 4. Aktualizace proběhne automaticky
- 5. Až bude vše hotové, vyberte "restartovat"
- 6. Chyby, které se načtou při aktualizaci, můžete ignorovat nejsou relevantní pro Vaše zařízen
- 7. Když se systém restartuje zkontrolujte připojení k síti WiFi

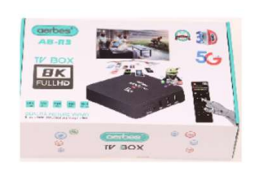

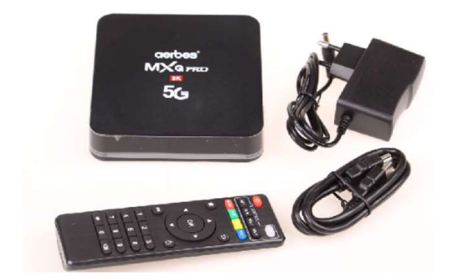